# Creating a Mailbox Rule

- How to forward your @Vanderbilt.edu email to @VUMC.org mailbox
- For Faculty that are dual identity they can forward email from their @Vanderbilt.edu to their @VUMC.org mailbox

VANDERBILT VUNIVERSITY

MEDICAL CENTER

Information Technology

# **Step 1**: Login to your Vanderbilt.edu mailbox using your new @VANDERBILT.EDU VUnetID via outlook web access (OWA).

https://email.Vanderbilt.edu

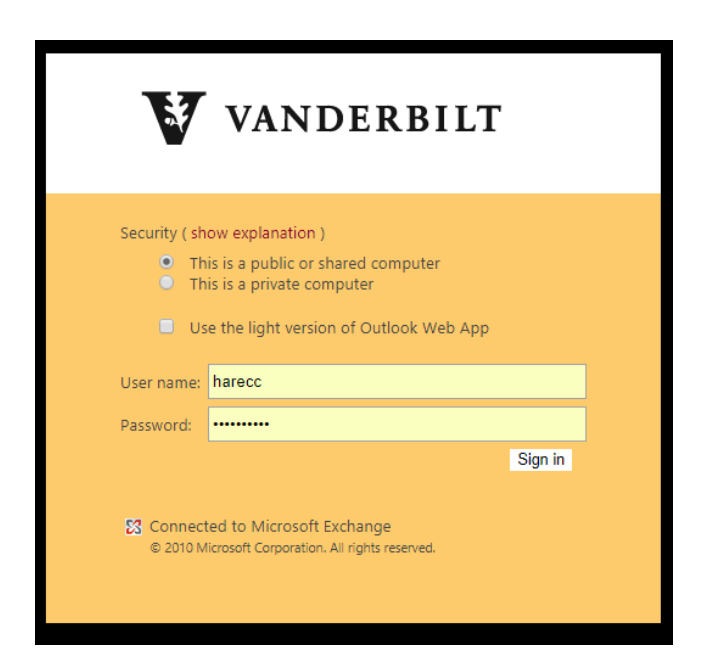

Information Technology VANDERBILT VUNIVERSITY MEDICAL CENTER

### Step 2: Select "Options" in the top right Corner

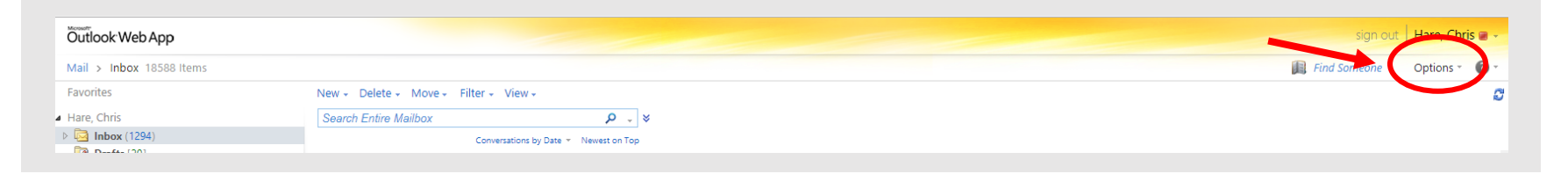

#### Step 3: Select "Create an Inbox Rule"

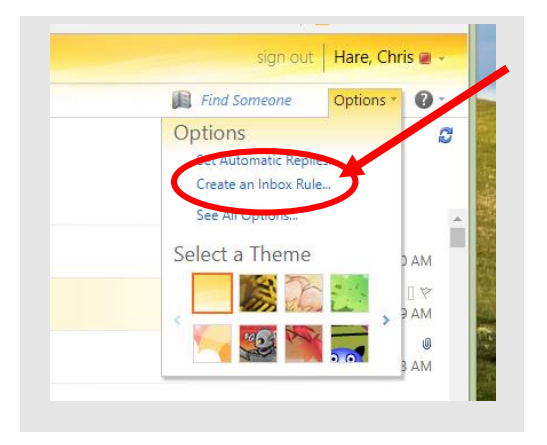

Information Technology VANDERBILT VUNIVERSITY MEDICAL CENTER

#### Step 4: Click on "New"

#### Step 5: In the When the message arrives dropdown box click on "[Apply to all messages]"

Information Technology

VANDERBILT WUNIVERSITY MEDICAL CENTER

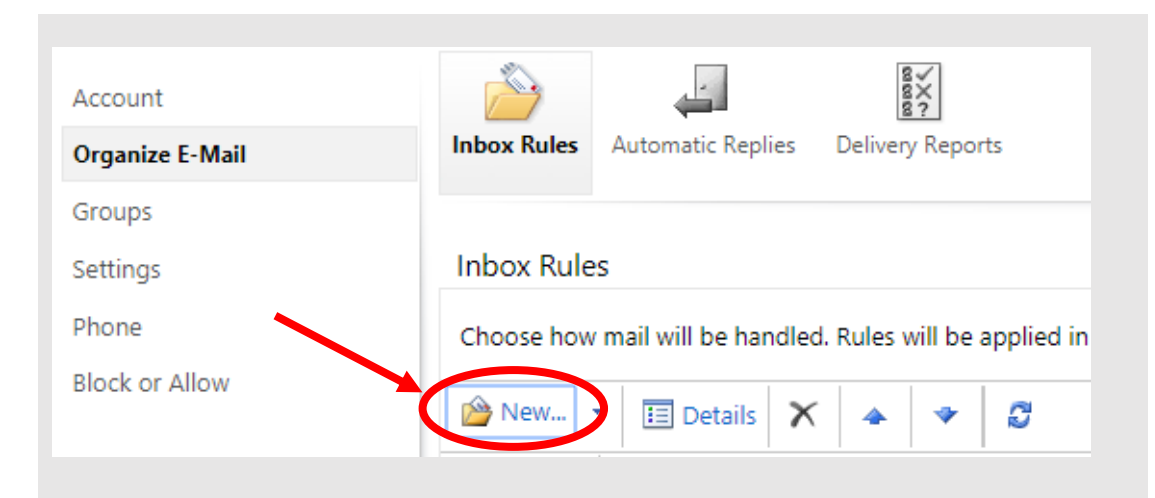

| New Inbox Rule - Google Chrome                                                    | - 🗆 🗙            |
|-----------------------------------------------------------------------------------|------------------|
| Secure   https://email.vanderbilt.edu/ecp/RulesEditor/NewInboxRule.aspx?pwmcid=4ℜ | turnObjectType=1 |
| New Inbox Rule                                                                    | ?                |
| *Required fields                                                                  |                  |
| Apply this rule                                                                   |                  |
| Apply this fulle                                                                  |                  |
| * When the message durines, and:                                                  |                  |
| [Apply to all messages]                                                           |                  |
| Sectione                                                                          |                  |
| It was received from                                                              |                  |
| It was sent to                                                                    |                  |
| It includes these words in the subject                                            |                  |
| It includes these words in the subject or body                                    |                  |
| It includes these words in the sender's address                                   |                  |
| My name is in the To or Cc box                                                    |                  |
| [Apply to all messages]                                                           |                  |
|                                                                                   |                  |
|                                                                                   |                  |
|                                                                                   |                  |
| V Save                                                                            | 🗙 Cancel         |
|                                                                                   | 1                |

<u>Step 6</u>: In the *do the following dropdown box* click on "**Redirect the Message to**…"

| Secure https://email.vanderbilt.edu/ecp/RulesEditor/NewInboxRule.aspx?pwmcid=4&ReturnObjectTv |                                                                                                    |                        |  |
|-----------------------------------------------------------------------------------------------|----------------------------------------------------------------------------------------------------|------------------------|--|
| Ne                                                                                            | w Inbox Rule                                                                                                    |                        |  |
|                                                                                               |                                                                                                    |                        |  |
| *Re                                                                                           | equired fields                                                                                                    |                        |  |
| Ap                                                                                            | pply this rule                                                                                                    |                        |  |
|                                                                                               | * When the message arrives and                                                                                                    |                        |  |
|                                                                                               | when the message anives, and.                                                                                                    |                        |  |
|                                                                                               | [Apply to all messages]                                                                                                    | •                      |  |
|                                                                                               | [Apply to all messages]                                                                                                    | •                      |  |
|                                                                                               | [Apply to all messages] Do the following:                                                                                                    | •                      |  |
|                                                                                               | [Apply to all messages]       Do the following:       Redirect the message to                                                                                                    | Select people          |  |
|                                                                                               | [Apply to all message arrives, and.       [Apply to all messages]       Do the following:       Redirect the message to       Select one                                                                                                    | * <u>Select people</u> |  |
|                                                                                               | [Apply to all message arrives, and.       [Apply to all messages]       Do the following:       Redirect the message to       Select one       Move the message to folder                                                                                                    | * <u>Select people</u> |  |
|                                                                                               | [Apply to all message all ves, and.         [Apply to all messages]         Do the following:         Redirect the message to         Select one         Move the message to folder         Mark the message with a category                                                              | * <u>Select people</u> |  |
| (                                                                                             | [Apply to all message arrives, and.         [Apply to all messages]         Do the following:         Redirect the message to         Select one         Move the message to folder         Mark the message with a category         Redirect the message to                              | * <u>Select people</u> |  |
| (                                                                                             | [Apply to all message allves, and.         [Apply to all messages]         Do the following:         Redirect the message to         Select one         Move the message of folder         Mark the message with a category         Redirect the message to         Select the message to | * <u>Select people</u> |  |

# <u>Step 7</u>: Select your @VUMC.org account and click on "**OK**"

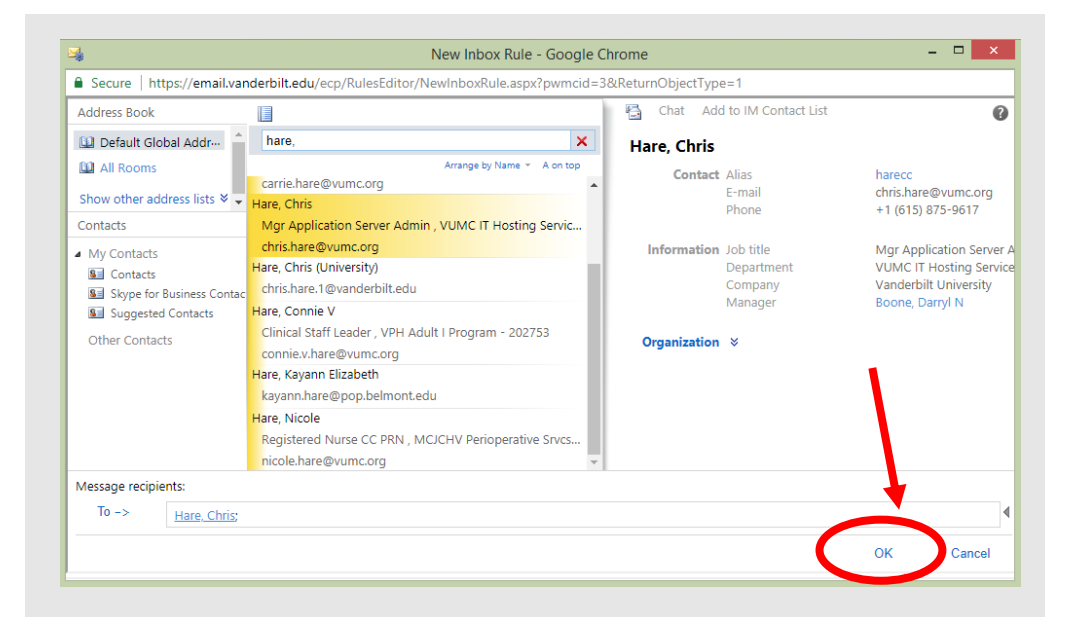

Information Technology

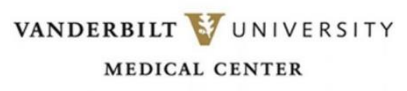

**Step 8**: Verify that your new rule has the following options set -Apply to all messages

-Redirect the message to... "YOUR VUMC.ORG Account"

## Step 9: Click Save

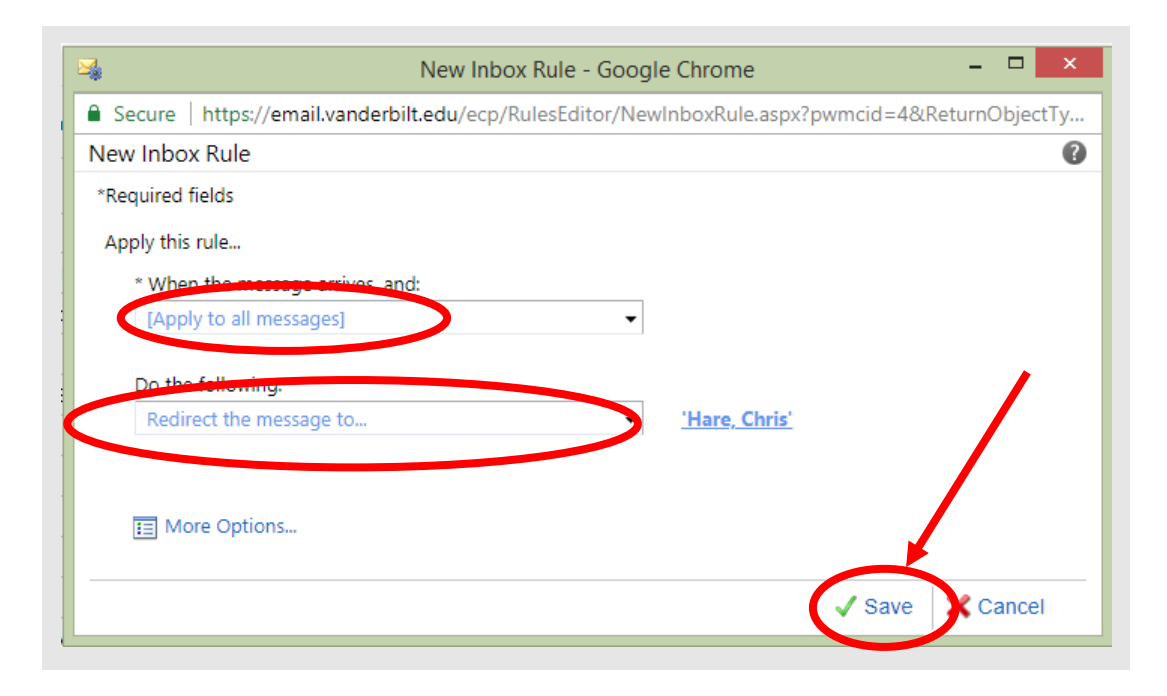

Information Technology VANDERBILT VUNIVERSITY MEDICAL CENTER <u>Step 10</u>: Click on "Yes" to apply to all future messages

Step 11: Logout of OWA

|                              | New Inbox Rule - Google Chrome 🗕 🗖 🗙                                                            |  |  |  |  |
|------------------------------|-------------------------------------------------------------------------------------------------|--|--|--|--|
| Secure                       | Secure   https://email.vanderbilt.edu/ecp/RulesEditor/NewInboxRule.aspx?pwmcid=4&ReturnObjectTy |  |  |  |  |
| New Inbox Rule 🕜             |                                                                                                 |  |  |  |  |
| *Required fi<br>Apply this i | elds<br>rule                                                                                    |  |  |  |  |
| * When<br>[Apply             | the Warning ×                                                                                   |  |  |  |  |
| Do the<br>Redire             | folle                                                                                           |  |  |  |  |
|                              | Yes No                                                                                          |  |  |  |  |
| E More Options               |                                                                                                 |  |  |  |  |
|                              | ✓ Save 🛛 🗙 Cancel                                                                               |  |  |  |  |

Information Technology

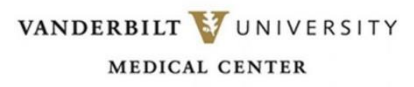